## LAB DHCP Configuração do serviço DHCP

Neste laboratório vamos configurar um serviço que tem a funcionalidade de configurar automaticamente e de forma transparente para o utilizador a rede de um PC. Esse serviço é o serviço DHCP.

O teu portátil vai ser necessário para a realização deste laboratório. (É indiferente se tens instalado no portátil um sistema operativo Windows ou Linux ou MacOS.)

## 1. Teste do cliente DHCP em Linux ou Windows ou MacOS

Liga o teu portátil a uma rede WiFi (eduroam...). Anota os dados de rede que foram atribuídos dinamicamente por DHCP:

a) SE o teu portátil é Windows

Assegura-te que tens a placa de rede configurada dinâmicamente:

- Carrega simultâneamente nas teclas Windows+R
- Na janela "Run" que aparece escreve "ncpa.cpl"
- Clica com o botão direito do rato "Local Area Connection"

Properties > Internet Protocol (TCP/IP) > Properties

Numa shell do Windows ("cmd.exe") escreve

C:\>ipconfig /all

Ethernet adapter Wireless Network Connection:

b) SE o teu portátil é Linux/MacOS

pc#ifconfig wlan0<sup>1</sup>

IP:\_\_\_\_\_MASK: \_\_\_\_\_

BROADCAST

<sup>&</sup>lt;sup>1</sup> Nota: o teu PC/portatil Linux/MacOS pode ter outro nome (diferente de "wlan") para a interface wireless; configura a interface apropriada

\_\_\_\_\_wlan0 wlan0

pc#cat /etc/resolv.conf

#### 2. Configuração do serviço DHCP no router

a) configura a placa eth1 (rede interna) com o IP 192.168.x.254/24 (**substitui x pelo numero do teu servidor**)

router#ifconfig eth1\_\_\_\_\_

b) num terminal de texto (xterm) instala o serviço

router#apt-get update
router#apt-get install dhcp3-server

Lê com atenção as mensagens de configuração porque é o que vamos fazer de seguida

c) Altera o ficheiro de configuração /etc/dhcp/dhcpd.conf para ficar com o conteúdo igual ao texto no **ANEXO A** 

#cp /etc/dhcp/dhcpd.conf /etc/dhcp/dhcpd.conf.dpkg-dist
#nano /etc/dhcp/dhcpd.conf

Qual a gama de IPs dinâmicos que vai ser atribuída na rede 192.168.x.0/24 ?

Qual é default gateway que vai ser atribuída na rede 192.168.x.0/24 ?

Qual é o servidor de DNS que vai ser atribuído na rede 192.168.x.0/24 ?

d) monitoriza o ficheiro syslog

router#tail -f /var/log/syslog

e) arranca o serviço DHCP na interface eth1 (rede interna)

```
router#/usr/sbin/dhcpd eth1
```

### Configuraçao do teu portátil

f) com um **cabo cruzado** liga o teu portátil à placa eth1 do router. Verifica que o cliente de DHCP está activo no teu portátil.

[Linux]#ifconfig

[Windows]c:\>ipconfig /all

 Qual o IP atribuído?\_\_\_\_\_

 Qual a mascara atribuída?\_\_\_\_\_

 Qual a gateway atribuída?\_\_\_\_\_

 Qual o servidor de DNS atribuído?\_\_\_\_\_\_

### 3. Atribuição de IPs fixos com o serviço DHCP

a) Acrescenta as instruções seguintes ao ficheiro /etc/dhcpd.conf

```
router#nano /etc/dhcp/dhcpd.conf
```

```
# Host specific options
host portatil {
    hardware ethernet 00:00:00:00:00;
    fixed-address 192.168.x.250;
    option host-name "portatil";
  }
```

**NOTA:** substitui ''x'' pelo numero do teu router. Substitui o endereço ethernet ''00:00:00:00:00:00'' pelo endereço ethernet da placa de rede fixa do teu portátil

b) reinicia o serviço DHCP no router

router#ps aux | grep dhcpd router#kill -9 PID (substitui PID pelo número do processo) router#/usr/sbin/dhcpd eth1

c) Faz "refresh" e corre novamente o cliente de DHCP no teu portatil ligado a rede interna (eth1)

[Linux]#dhclient eth0
[Windows]c:>ipconfig /renew

 Qual o IP atribuido?

 Qual a mascara atribuida?

 Qual a gateway atribuida?

 Qual o servidor de DNS atribuido?

d) O que deve ser alterado no ficheiro /etc/dhcpd.conf para que <u>as definições da rede</u> <u>enviadas para os clientes de DHCP sejam globais</u>, isto é sejam as mesmas quer para os clientes com IPs dinâmicos quer para os clientes com IPs fixos?

Termina aqui este laboratório. Faz reboot ao router:

router#reboot

# ANEXO A - /etc/dhcp/dhcpd.conf

#dhcpd.conf #DHCP configuration file # # Global options default-lease-time 21600; max-lease-time 43200; # Subnet-specific options #IMPORTANTE: substitui "x" pelo numero do teu router! subnet 192.168.x.0 netmask 255.255.255.0 { option routers 192.168.x.254; option subnet-mask 255.255.255.0; 192.168.x.255; option broadcast-address range 192.168.x.2 192.168.x.127; option time-offset 0; option domain-name "sala160.fct.ualg.pt"; option domain-name"sala160.fct."option domain-name-servers10.10.22.228;option netbios-name-servers10.10.22.228;option netbios-dd-server10.10.22.228;

}